## 1. Acceso a la aplicación

Podemos iniciar sesión en el nuevo sistema de fichajes a través de la siguiente dirección: <u>https://www.itstime.es</u>.

Desde aquí accederemos con los datos proporcionados a través de correo electrónico. Si no disponéis de estos datos podéis solicitarlos poniéndoos en contacto con el departamento de Informática.

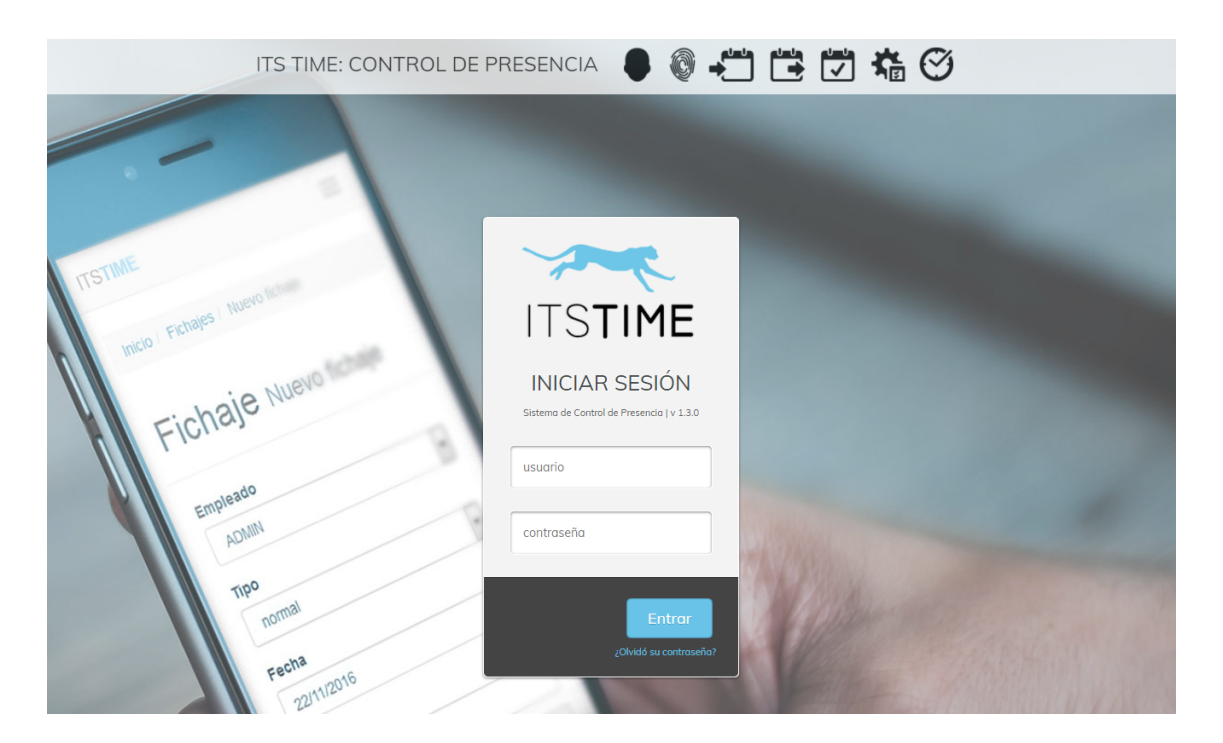

Una vez dentro de la aplicación, encontramos una pantalla de inicio con un resumen como el que se muestra a continuación:

|                                               | F             | Ichaje Nuevo | 8     |       | CALENDARIO VAC.      | ACIONES * ASUNTOS PROPIOS *           | Permisos • Fichajes • t  | NIPUTACIÓN DE SORIA / 📥 BARRIO HERFERIA, ASIER * |
|-----------------------------------------------|---------------|--------------|-------|-------|----------------------|---------------------------------------|--------------------------|--------------------------------------------------|
| Empleado<br>BARRIO HERRERIA<br>Fecha inicio * | , ASIER       |              |       | •     | Mostrar detailes por | r dia                                 | Agrupar por me           | 25                                               |
| 08/07/2021<br>BUSCAR                          | FICHAR        |              |       |       | 08/07/2021           | RARAJO GTITTENO O OLIBICOS O CLIBICOS | FORMACIÓN O DESARINO O E | NTRAGA OSALGA ( MOCTURNO                         |
| 08/07/2021                                    | 008:01 015:02 |              | 07:00 | 07:01 | 07:00                | 00:01 00:00                           |                          | - 00:01 🛛                                        |
| _                                             |               |              |       |       |                      |                                       |                          |                                                  |
| JULIO 202                                     | 1 07:00       | 07:00        | 07:01 | 07:00 | 00:01                | 00:00                                 |                          | - 00:01 😡                                        |
| RESUMEN                                       | 07:00         | 07:00        | 07:01 | 07:00 | 00:01                | 00:00                                 |                          | - 00:01                                          |
|                                               |               |              |       |       |                      |                                       |                          |                                                  |

En este resumen encontramos toda la información referente a los fichajes del día actual. También podemos consultar un resumen de un rango de fechas seleccionadas, agrupar las fechas por mes, y ver el resumen global de horas trabajadas.

Por ejemplo, para ver el resumen de un mes en concreto, seleccionaremos el primer día del mes en campo "**Fecha Inicio**" y el último día del mes en el campo "**Fecha Fin**" y pulsaremos el botón "**Buscar**". De esta manera se visualizará una tabla con el desglose de todos los días del mes, y podemos ver en detalle el número de horas fichadas de cada día. Más abajo también se muestra un resumen del mes, en el que aparece el cómputo de tiempo trabajado y la diferencia de horas. Si hemos trabajado de más saldrá el resumen en

positivo, con el icono <sup>O</sup>. Si por lo contrario hemos fichado tiempo de menos aparecerá en negativo, con el icono <sup>O</sup>.

|         | Empleado<br>BARRIO HERRERIA, A | SIER                                                                                                    |       |          | ×        | Mostrar detailes | por dia |                             | Agrupar po      | or mes         |            |
|---------|--------------------------------|----------------------------------------------------------------------------------------------------|-------|----------|----------|------------------|---------|-----------------------------|-----------------|----------------|------------|
|         | 01/06/2021                     | HAR                                                                                                    |       |          |          | 30/06/2021       |         | D MÁRICO COLINEISES FORMACI | ón 🚺 Oceanimo 🕽 | O DITEMON O SM | ( NOCTURNO |
|         | FECHA                          | FICHAJES                                                                                                    |       | TEÓRICAS | FICHADAS | TRABAJADAS       | EXCESO  | PENDIENTES                  | BOLSA           | EXTRA          | DIFERENCIA |
|         | 01/06/2021                     | 008:16 015:01<br>EFINETAGE FROM IN TOPE AS 0000 X<br>EFINETAGE FROM IN COLLAG 22:09 X                                         |       | 07:00    | 06:45    | 06:45            | 00:00   | 00:15                       |                 |                | -00:15 🔿   |
|         | 02/06/2021                     | 008:14<br>015:16<br>LEPACIALE FICIALE OF LAS 2000 X<br>LEPACIALE FICIALE OF LAS 2259 X                                        |       | 07:00    | 07:02    | 07:00            | 00:02   | 00:00                       |                 |                | 00:02 🛇    |
|         | 03/06/2021                     | O 08:14 O 15:13<br>LEPADAE POME DE AS 6000 X<br>LEPADAE CHOME DE LAS 6000 X                                                   |       | 07:00    | 06:59    | 06:59            | 00:00   | 00:01                       |                 |                | -00:01 😋   |
| ESGLOSE | 04/06/2021                     | 008:05         015:27           LEFNETARL FROMAR DE LAS 6000         X           LEFNETARL FROMAR DE LAS 2007         X       |       | 07:00    | 07:22    | 07:00            | 00:22   | 00:00                       |                 |                | 00:22 😡    |
| E DÍAS  | 07/06/2021                     | O 08:18         O 15:06           LEFNETAGE FROM REDELAG 0000         X           LEFNETAGE FROM REDELAG 22:09         X      |       | 07:00    | 06:48    | 06:48            | 00:00   | 00:12                       |                 |                | -00:12 😋   |
| EL MES  | 08/06/2021                     | O 08:00         O 15:01           LEFINITATE FROMUE DE LAS 00:00         X           LEFINITATE FROMUE DE LAS 22:00         X |       | 07:00    | 06:53    | 06:53            | 00:00   | 00:07                       |                 |                | -00:07 😋   |
|         | 09/06/2021                     | 008:11 015:13<br>IERALAE POWE DEAS 0000 X<br>IERADAE POWE DEAS 0000 X                                                         |       | 07:00    | 07:02    | 07:00            | 00:02   | 00:00                       |                 |                | 00:02 😡    |
|         | 10/06/2021                     | © 08:07         © 15:07           LEFNETAGL FROM/R DELAG 0000         X           LEFNETAGL FROM/R DELAG 20207         X      |       | 07:00    | 07:00    | 07:00            | 00:00   | 00:00                       |                 |                | 00:00      |
|         | 28/06/2021                     | 009506 014:07<br>LEPALACE FOMALE DELAS 8000 X<br>LEPALACE FOMALE DELAS 2259 X                                                 |       | 05:00    | 05:01    | 05:00            | 00:01   | 00:00                       |                 |                | 00:01 Q    |
|         | 29/06/2021                     | 008:56 015:16                                                                                                    |       | 06:00    | 06:20    | 00:00            | 06:20   | 06:00                       |                 |                | 00:20 0    |
|         | 30/06/2021                     | 008:14 015:06<br>LEPACALE INSIALE OF LAS 6000 X<br>LEPACALE INSIALE OF LAS 2007 X                                             |       | 07:00    | 06:52    | 06:52            | 00:00   | 00:08                       | 2               | 4              | -00:08 😋   |
|         |                                |                                                                                                    |       |          |          |                  |         |                             |                 |                |            |
| SUMEN   | JUNIO 2021                     | 136:00<br>15:52 ©                                                                                                    | 74:00 | 74:04    | 67:17    | 06:47            |         | 06:43                       |                 |                | 00:04 😡    |
|         | RESUMEN                        | 136:00                                                                                                    | 74-00 | 74:04    | 67-17    | 06-47            |         | 06:43                       |                 |                | 00:04      |

# 2. Introducir fichajes remotos

Para introducir un nuevo fichaje, presionaremos el botón "**Fichar**" que se encuentra en la pantalla de inicio:

|                        | FICTION |
|------------------------|---------|
|                        |         |
| Empleado               |         |
| BARRIO HERRERIA, ASIER |         |
| Fecha inicio *         |         |
| 01/06/2021             |         |

O bien en la opción "Fichajes" del menú superior:

| CALENDARIO VACACIONES + ASUNTOS PROPIOS + PERI | MISOS - FICHAJES - DIPUTACIÓN DE SORIA |
|------------------------------------------------|----------------------------------------|
|------------------------------------------------|----------------------------------------|

Encontraremos la siguiente pantalla que se muestra en la imagen de más abajo, con una serie de campos.

| Home / Nuevo fichaje pendiente            |                            |
|-------------------------------------------|----------------------------|
|                                           |                            |
| Fichaje pendiente Nuevo fichaje pendiente |                            |
| Empleado                                  | Tipo de fichaje            |
| BARRIO HERRERIA, ASIER                    | <ul> <li>Normal</li> </ul> |
| Fecha *                                   | Hora *                     |
| 09/07/2021                                | 13:49                      |
| Observaciones                             |                            |
|                                           |                            |
|                                           |                            |
| ENVIAR                                    |                            |

En estos campos se muestra la siguiente información:

- Empleado Nombre de la persona que está fichando.
- Tipo de fichaje En este campo podemos indicar si el fichaje será normal, consulta médica, desayuno o trabajo externo. Para los fichajes de entrada y salida utilizaremos siempre el tipo de fichaje normal.
- Fecha y hora Registra el momento en el que se va a enviar el fichaje (estos campos se rellenan automáticamente).
- Observaciones Campo opcional en el que podríamos añadir un texto complementario al fichaje si fuese necesario.

Finalmente pulsaremos en "ENVIAR" para hacer efectivo el fichaje.

### 3. Vacaciones y Asuntos propios

En relación a solicitar nuevos días de vacaciones, pulsaremos sobre la opción

Solicitar vacaciones

"VACACIONES" del menú superior, y haremos clic en

Aquí aparecerá un resumen con los días que hayamos pedido previamente. Para solicitar nuevos días, haremos clic en el botón "**SOLICITAR VACACIONES**", donde se mostrará la siguiente pantalla:

Home / Vacaciones pendientes / Solicitar días de vacaciones

#### Solicitar días de vacaciones Nuevos días de vacaciones

| Empleado               |   | Año                    |
|------------------------|---|------------------------|
| BARRIO HERRERIA, ASIER | • | 2021                   |
| Fecha inicio *         |   | Fecha fin (incluída) * |
| dd/mm/aaaa             |   | dd/mm/aaaa             |
| Observaciones          |   |                        |
|                        |   |                        |
|                        |   |                        |
| SOLICITAR              |   |                        |

Aquí tendremos que indicar la fecha de inicio y fin de las vacaciones. La aplicación tiene en cuenta los días festivos, y no los contará como vacaciones aunque se incluyan en este periodo de días seleccionados.

Una vez solicitados los días deseados, aparecerán en el resumen anterior, mostrando el número de días que hayamos disfrutado anteriormente en este ejercicio y el número de días pendientes.

| Va | Vacaciones pendientes Listado de vacaciones pendientes |                         |                                 |                                |          |  |  |  |  |  |  |  |
|----|--------------------------------------------------------|-------------------------|---------------------------------|--------------------------------|----------|--|--|--|--|--|--|--|
|    | SOLICITAR VACACIONES                                   | A, ASIER                | •                               |                                |          |  |  |  |  |  |  |  |
| #  | Empleado                                               | Fecha inicio vacaciones | Fecha fin vacaciones (incluída) | Vacaciones aprobadas           | Acciones |  |  |  |  |  |  |  |
| 1  | BARRIO HERRERIA, ASIER                                 | 12/07/2021              | 16/07/2021                      | 9 LABORABLES 13 PENDINTES 2023 | ELIMINAR |  |  |  |  |  |  |  |
| #  | Empleado                                               | Fecha inicio vacaciones | Fecha fin vacaciones (incluída) | Vacaciones aprobadas           | Acciones |  |  |  |  |  |  |  |

Cuando un encargado compruebe y valide los días, desaparecerán de este resumen y se mostrarán en el calendario de vacaciones.

Para pedir días de asuntos propios, el proceso es exactamente el mismo, solo que tendremos que seleccionar la opción "**ASUNTOS PROPIOS**" del menú superior.

También existe un contador donde podemos consultar los días de vacaciones y asuntos propios de los que disponemos. Aparece en el calendario, la siguiente parte a tratar.

## 4. Calendario

Para consultar nuestro calendario personal haremos clic sobre la opción "CALENDARIO" del menú superior.

Desde aquí podemos consultar tanto los días laborables ordinarios, días festivos, vacaciones, asuntos propios y otros permisos.

Cada día se muestra con su respectivo color en el calendario:

| Cal    | lenda    | ario      | Turno     | os del   | emp | leado |   |   |          |                       |          |   |   |                                          |                          |             |                               |             |                                       |                              |              |               |        |            |         |            |        |
|--------|----------|-----------|-----------|----------|-----|-------|---|---|----------|-----------------------|----------|---|---|------------------------------------------|--------------------------|-------------|-------------------------------|-------------|---------------------------------------|------------------------------|--------------|---------------|--------|------------|---------|------------|--------|
| Emplea | dos      |           |           |          |     |       |   |   |          |                       |          |   |   | Año                                      |                          |             |                               |             |                                       |                              |              |               |        |            |         |            |        |
| BARR   | IO HERRE | RIA, ASIE | R         |          |     |       |   |   |          |                       |          |   | • | 2021                                     |                          |             |                               |             |                                       |                              |              |               |        |            |         |            | -      |
| IM     | PRIMIR   |           |           |          |     |       |   |   |          |                       |          |   |   | Leyenda<br>Permiso<br>Vacacio<br>Asuntos | BAJA<br>BAJA<br>nes: 131 | O ORDINARIO | 7H (7H)<br>9 LABOR<br>ALES 01 | HORARIO REI | DUCIDO (6HO<br>3 PENDIENTE<br>9 PENDI | RAS) - 7 (6H)<br>25<br>ENTES | HORARIO REDI | JCIDO 7H (5H) | FESTIV | 70 VACA    | CIONES  | ASUNTOS PI | ROPIOS |
|        |          |           |           |          |     |       |   |   |          |                       |          |   |   |                                          |                          |             |                               |             |                                       |                              |              |               |        |            |         |            |        |
|        |          | er        | ero de 20 | 021      |     |       |   |   | feb      | rero de 2             | 021      |   |   |                                          |                          | ma          | arzo de 2                     | 021         |                                       |                              |              |               | а      | bril de 20 | 21      |            |        |
| L      | м        | er<br>×   | ero de 20 | 021<br>v | s   | D     | L | м | feb<br>× | <b>rero de 2</b><br>ر | 021<br>v | s | D | L                                        | м                        | ma<br>×     | arzo de 2                     | 021<br>v    | s                                     | D                            | L            | м             | a<br>× | bril de 20 | 21<br>v | s          | D      |

En la esquina superior derecha, debajo de la leyenda, podemos consultar el número de días de vacaciones que tenemos, y el número de días que hemos disfrutado:

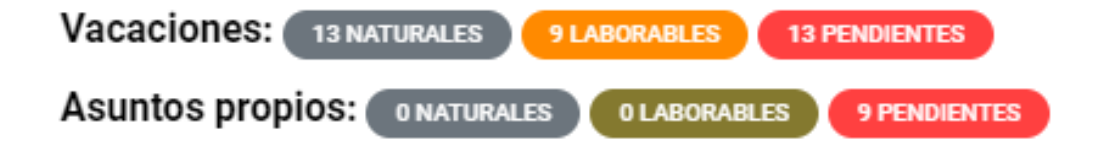

## 5. Cambio de contraseña

La aplicación dispone de una opción para poder modificar la clave de acceso. Se encuentra en el menú superior, haciendo clic sobre nuestro nombre:

| CALENDARIO | VACACIONES - | ASUNTOS PROPIOS - | PERMISOS - | FICHAJES - | DIPUTACIÓN DE SORIA / 🏝 BARRIO HERRERIA, ASIER 🍝 |
|------------|--------------|-------------------|------------|------------|--------------------------------------------------|
|            |              |                   |            |            | Tablón de anuncios                               |
|            |              |                   |            |            | Cambiar contraseña                               |
|            |              |                   |            |            | பு Desconectar                                   |
|            |              |                   |            |            |                                                  |